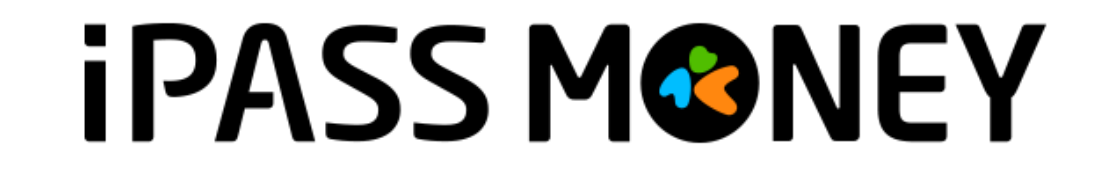

# 生活繳費-臺北市路外停車費

# 路外停車費綁定流程

①選擇繳費

| .* 1:49 <sup>ぽ</sup> 。<br>錢包 | þ. +.                |         | • 3              | . 50      | <b>57</b> *      |
|------------------------------|----------------------|---------|------------------|-----------|------------------|
| S NTS                        | ***,***              |         | Ø                | ţţ        | $\odot$          |
| Pay 體驗学                      | 完整 LINE Pay 用        | <b></b> | Ξ                |           |                  |
| ③ 轉帳                         |                      | 故費      |                  | 冒乘        | 車碼               |
| Pay<br>LINE Pay              | ○ 好康地圖               |         | <b>)</b><br>Bank | (<br>LINE | POINTS           |
| LINE購物                       | <b>XX</b><br>LINE 旅遊 |         | <b>]</b><br>豊物   | LINE      | <b>企</b><br>購物商城 |

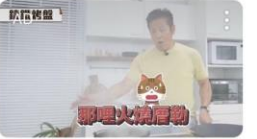

不管廠商說什麼 我都要親 自測試過 COTD <u>瞭解詳情</u> >

>

今日精選 倒數搶購

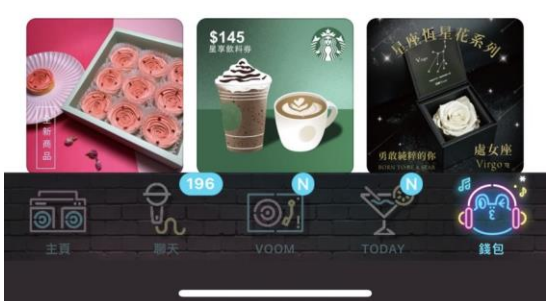

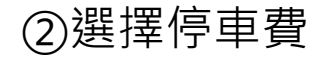

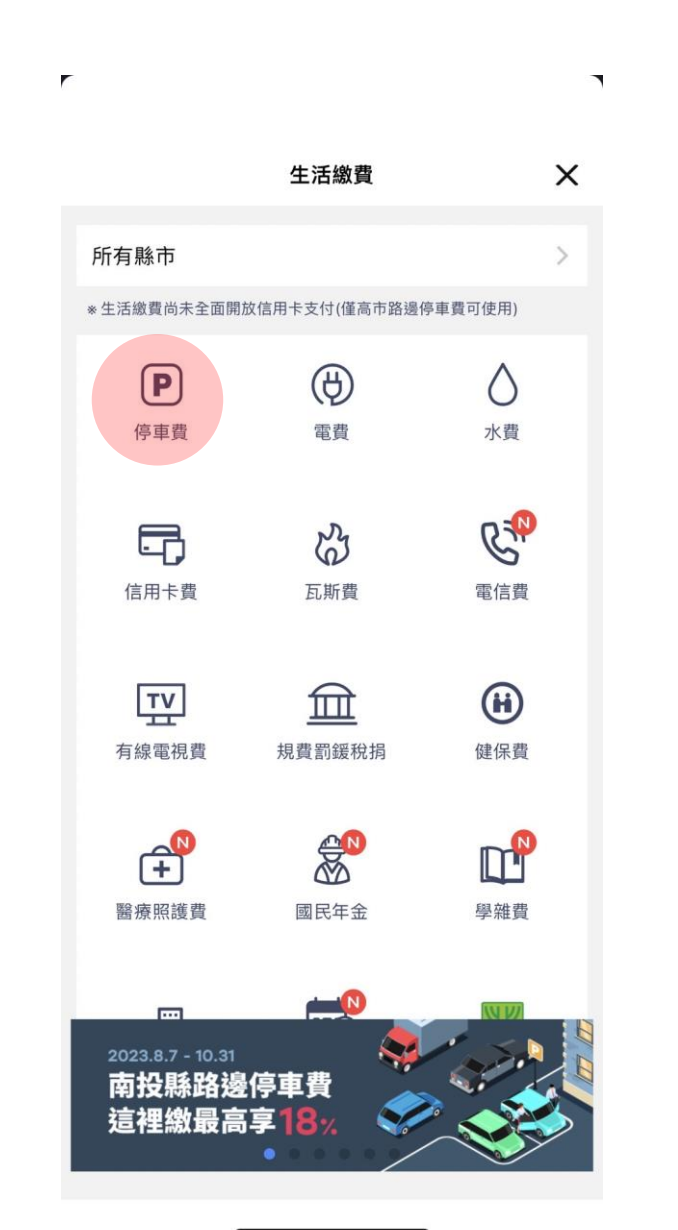

### ③選擇台北市公有 路外公共停車場

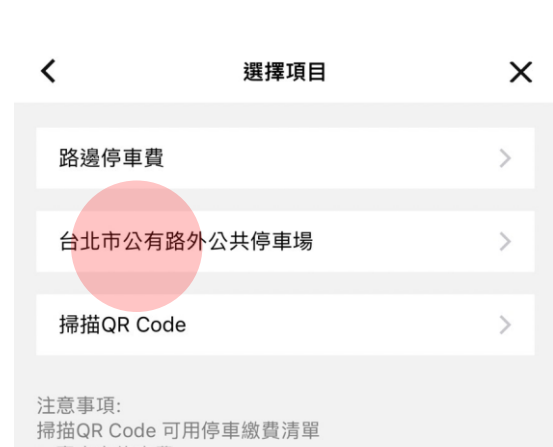

1. 臺中市停車費 2. 花蓮縣停車費

-

**iPASS M愛NEY** 本服務由一卡通公司提供

### ④新增綁定車號

•

| 臺北市公有路外公共停車場                                                                                                | ×                          |
|----------------------------------------------------------------------------------------------------|----------------------------|
| 新增綁定車號                                                                                                    | >                          |
|                                                                                                    |                            |
|                                                                                                    |                            |
|                                                                                                    |                            |
|                                                                                                    |                            |
|                                                                                                    |                            |
|                                                                                                    |                            |
| 《生活繳費尚未全面開放信用卡支付(僅高市路邊停車費                                                                                   | 可使用)》                      |
| 注意事項:<br>1. <u>公有停車場名單</u><br>2. 只能使用IPASS MONEY支付。<br>3. 綁定車號後,於車輛離開停車場時將自動扣繳停<br>4. 如1款在敗將給原口接扣款,若接扣款仍在敗。 | 車費。                        |
| 4. 如和歌天然所於兩口補知款, 石補知款仍天然, 行<br>天後至『停車費>路邊停車費>待繳停車單>點選耳<br>北市。查詢帳單繳費,或至停車場補繳。 5. 因故發生付款失敗情況無法進出,請使用停車場; 務。   | 睛於「個工」F<br>直號>選擇台<br>現場繳費服 |
| <ol> <li>如有任何停車費疑問,請洽各停車場管理處或台:<br/>客服:02-27269600。</li> </ol>                                              | 北市停管處                      |
| iPASS                                                                                                    | MONEY                      |

#### × 約定條款 < 約定條款 【臺北市公有路外停車場 車輛申請無卡進出停車場及停車費繳納服務 約定條 款】 一卡通公司(以下稱本公司)依據「台北市政府委託 智慧之附業者代收公共費用服務案」提供服務,為保 障申請者權益,請您務必詳讀本條款。當您以會員帳 號使用LINE Pay平台申請本服務時,即表示您已閱 讀、瞭解並同意接受本條款。 1.車輛申請無卡進出停車場及停車費繳納服務,是 指您將一組車牌號碼同時間與一個支付業者代繳服務 綁定,並登錄於臺北市政府智慧支付平台(下稱智慧支 付平台),視為您授權臺北市政府及本所依法令規定蒐 集、處理、利用及傳遞您的個人資料(身分證字號、電 子郵件信箱、手機號碼)。您亦可透過設定隨時取消綁 定重號。 2.服務生效期間,申請之車號可在臺北市公有路外 停車場享有無卡進出服務,停車場計算產生之停車費 用,將透過綁定之支付工具提供您即時扣繳服務。 3.申請車號綁定或解除綁定成功,隔日起本服務於 公有停車場生效或停止。 4.申請停止本服務(取消車號綁定),解除綁定生效 前所產生之停車費用仍依申請人設定自動扣繳,解除 绑完生动後產生之停車費田,則依道路交通管理處罰 我已閱讀並同意服務條款。 **iPASS MONEY** 本服務由一卡通公司提供

⑤同意約定條款

r -

#### ⑥選擇車種及 輸入車號綁定

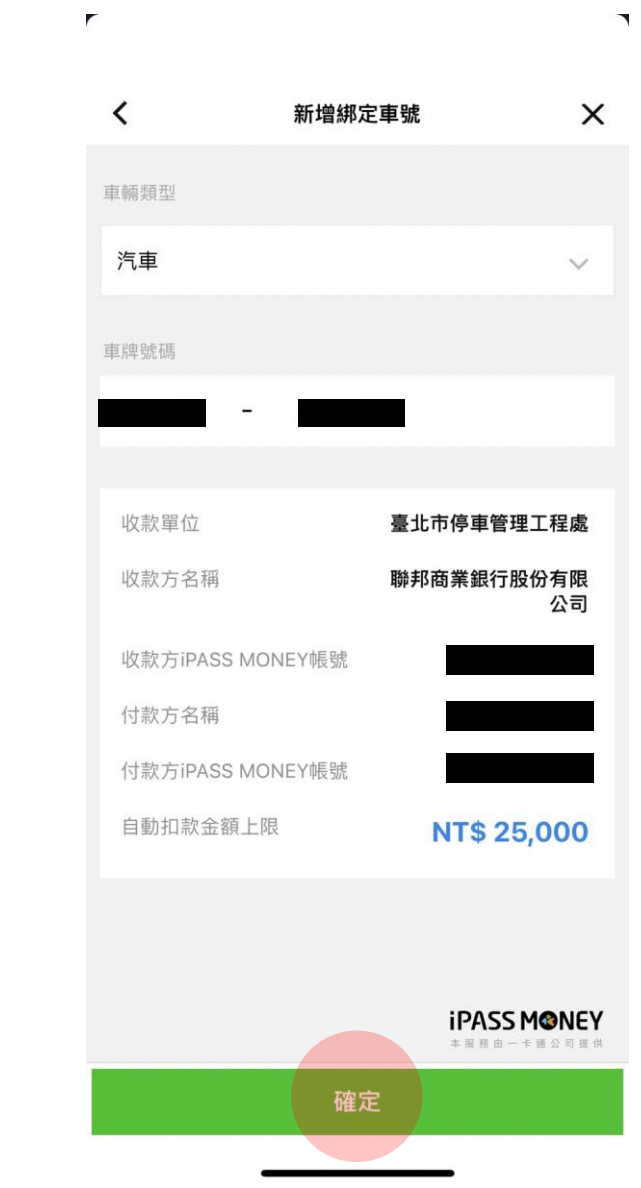

⑦跳出訊息提示

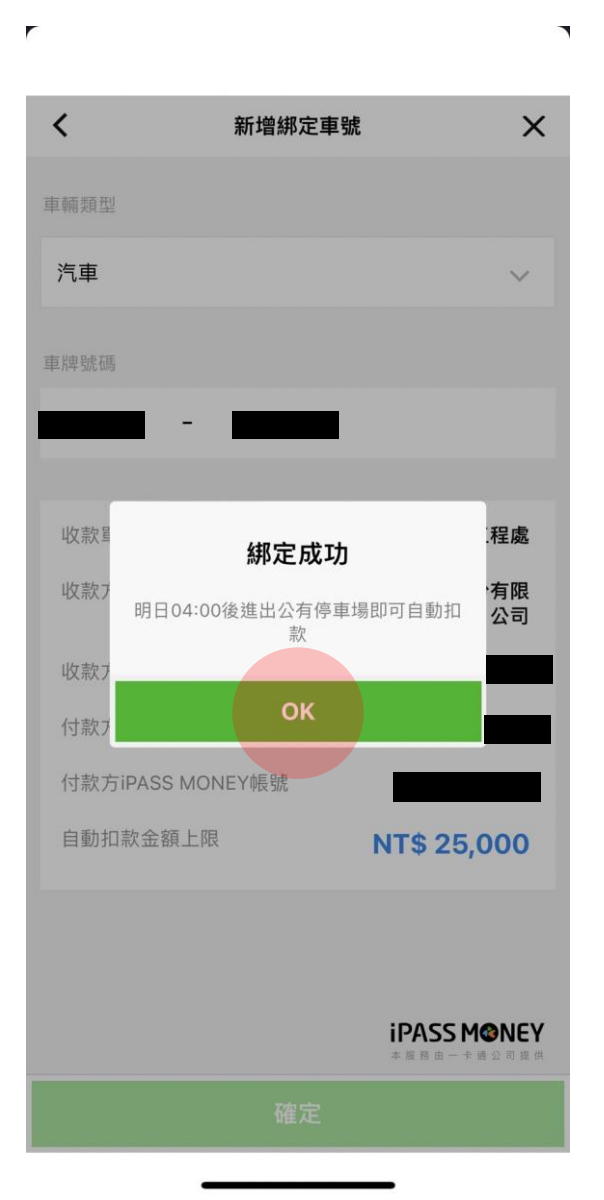

### ⑧綁定完成

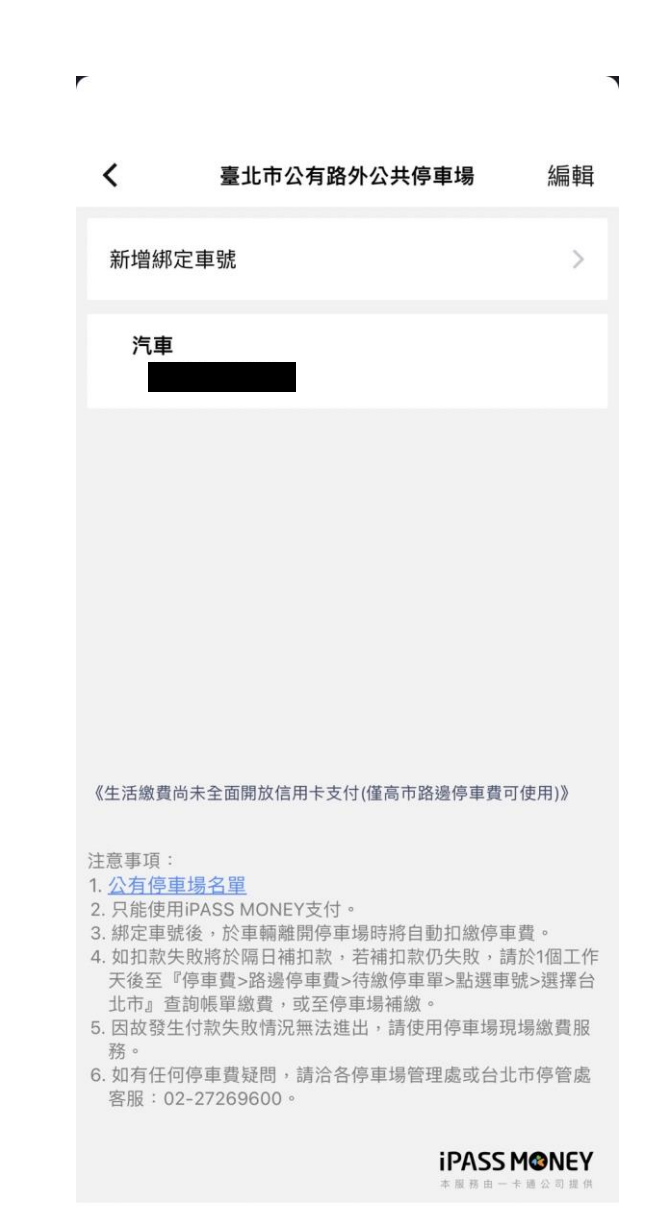

# 路外停車費刪除流程

#### ①選擇編輯刪除車號

### ②確認是否刪除

<

0

《生活

注意事項

務。

### ③跳出訊息提示

#### ④車號已刪除

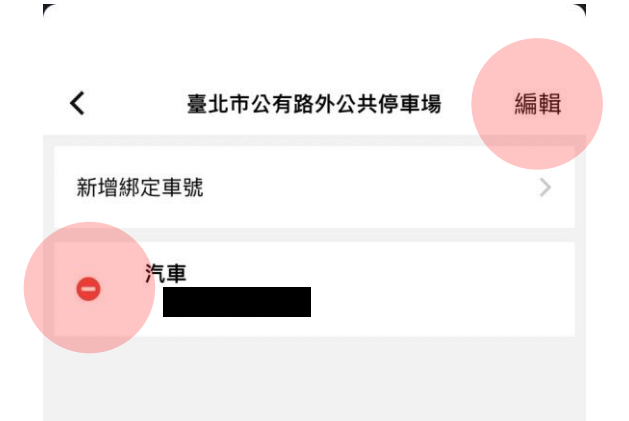

《生活繳費尚未全面開放信用卡支付(僅高市路邊停車費可使用)》

#### 注意事項:

#### 1. 公有停車場名單

- 2. 只能使用iPASS MONEY支付。
- 3. 綁定車號後,於車輛離開停車場時將自動扣繳停車費。
- 4. 如扣款失敗將於隔日補扣款,若補扣款仍失敗,請於1個工作 天後至『停車費>路邊停車費>待繳停車單>點選車號>選擇台 北市』查詢帳單繳費,或至停車場補繳。
- 5. 因故發生付款失敗情況無法進出,請使用停車場現場繳費服 務。
- 6. 如有任何停車費疑問,請洽各停車場管理處或台北市停管處 客服:02-27269600。

| il | 7 | 4 | S | S | ۲ | 1 | 3 | N | E | Y |
|----|---|---|---|---|---|---|---|---|---|---|
| *  | 服 | 弱 | 由 |   | + | 透 | 公 | 3 | 提 | 供 |

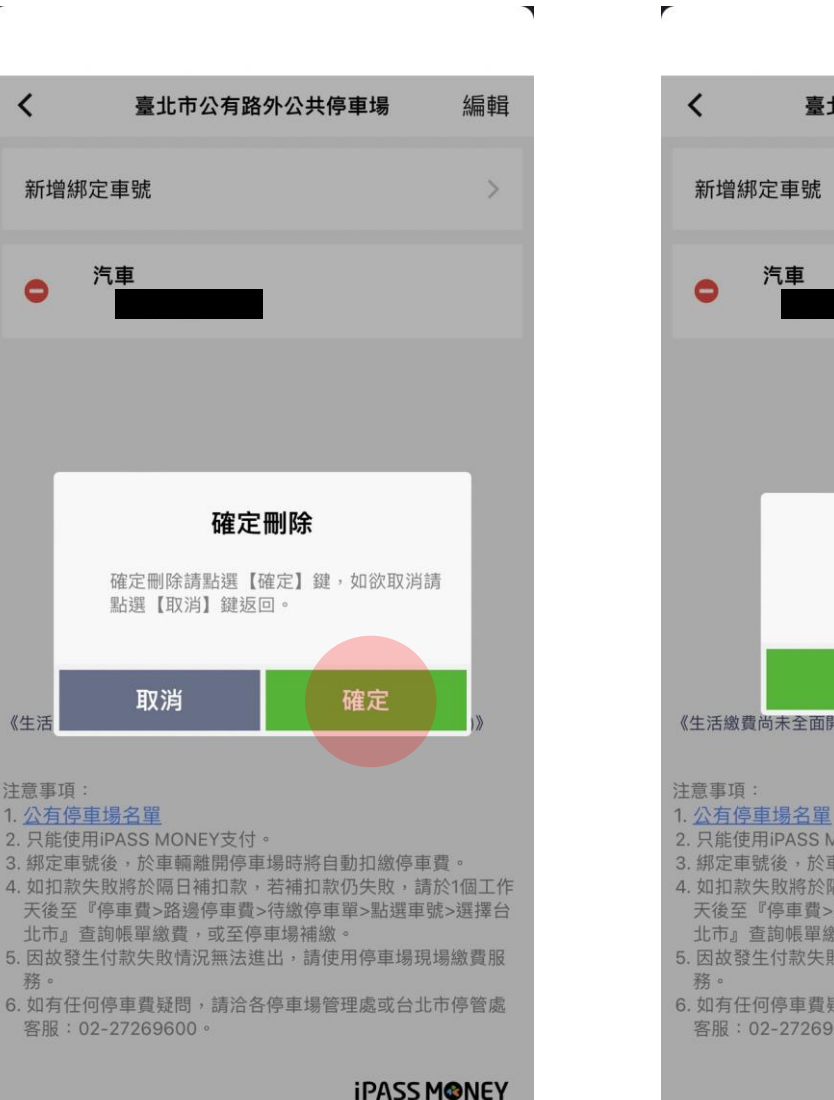

本服務由一卡通公司提供

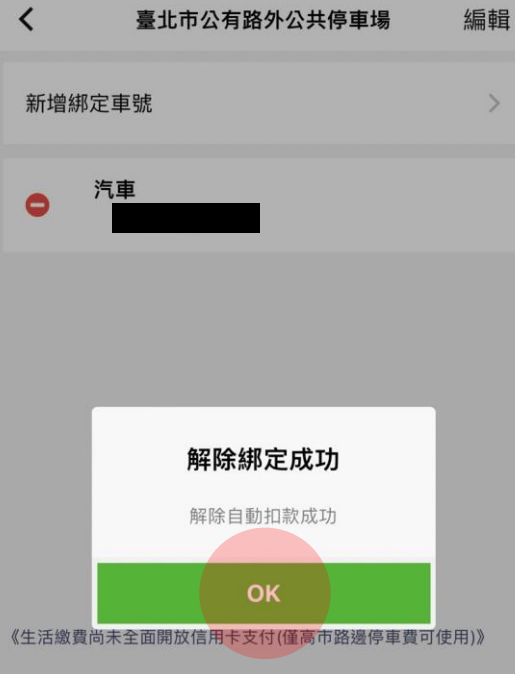

- 2. 只能使用iPASS MONEY支付。 3. 綁定車號後,於車輛離開停車場時將自動扣繳停車費。 4. 如扣款失敗將於隔日補扣款,若補扣款仍失敗,請於1個工作 天後至『停車費>路邊停車費>待繳停車單>點選車號>選擇台 北市』查詢帳單繳費,或至停車場補繳。 5. 因故發生付款失敗情況無法進出,請使用停車場現場繳費服
- 6. 如有任何停車費疑問,請洽各停車場管理處或台北市停管處 客服:02-27269600。

iPASS MONEY

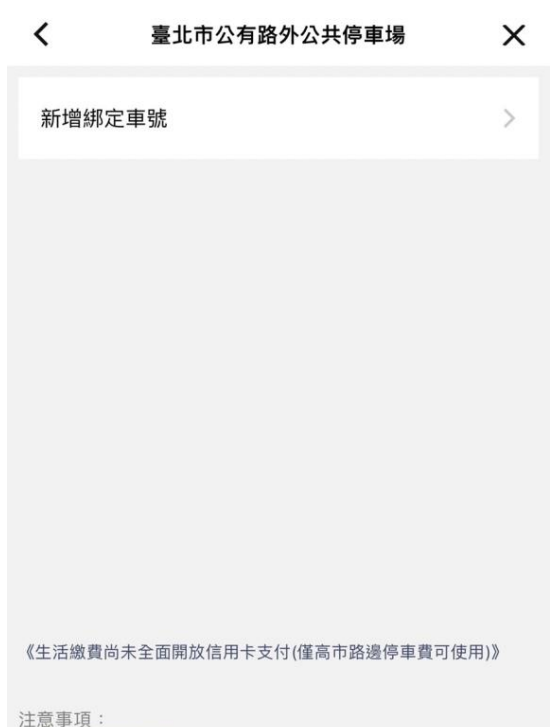

1

#### 1. 公有停車場名單

#### 2. 只能使用iPASS MONEY支付。

- 3. 綁定車號後,於車輛離開停車場時將自動扣繳停車費。
- 4. 如扣款失敗將於隔日補扣款,若補扣款仍失敗,請於1個工作 天後至『停車費>路邊停車費>待繳停車單>點選車號>選擇台 北市』查詢帳單繳費,或至停車場補繳
- 5. 因故發生付款失敗情況無法進出,請使用停車場現場繳費服 務。
- 6. 如有任何停車費疑問,請洽各停車場管理處或台北市停管處 客服:02-27269600。

iPASS MONEY 本服務由一卡通公司提供

## 查看合作停車場名單

### ①點選公有停車場名單

### ②查看合作停車場

r

| <     |  |
|-------|--|
| 搜尋    |  |
| 行政區   |  |
| 停車場名稱 |  |
| 地址    |  |
| 行政區   |  |
| 停車場名稱 |  |
| 地址    |  |
| 行政區   |  |
| 停車場名稱 |  |
| 地址    |  |
| 行政區   |  |
| 停車場名稱 |  |
| 地址    |  |
| 行政區   |  |
|       |  |